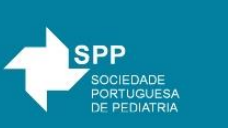

# Processo de submissão à Acta Pediátrica Portuguesa Informação para autores

A submissão de manuscritos para publicação na Acta Pediátrica Portuguesa deve ser efetuada através da plataforma *online* da revista. Trata-se de um processo simples constituído pelos passos descritos abaixo.

O sistema oferece ainda a possibilidade de acompanhamento do andamento das submissões.

**Importante:** Ocasionalmente os e-mails enviados pela plataforma poderão ser reconhecidos como SPAM pelo servidor de e-mail. Por favor confirme periodicamente a Lixeira (*Trash*) do seu servidor e, caso ocorra, assinale estes e-mails como não sendo SPAM.

### 1. Acesso à plataforma online

- 1.1. Aceda à pagina da APP em <u>http://actapediatrica.spp.pt/</u>
- 1.2. Se não tem *login* e senha de acesso vá a "REGISTO" e registe-se no Sistema. Registe-se como "autor".

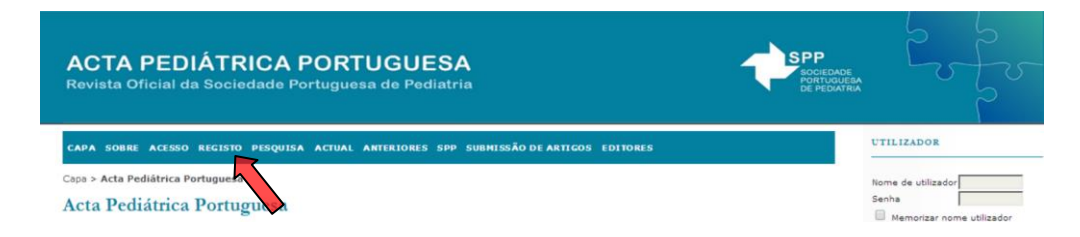

1.3. Se já se encontra registado vá a "ACESSO" e entre com o seu nome de utilizador e a sua senha.

| ACTA PEDIÁTRICA PORTUGUESA<br>Revista Oficial da Sociedade Portuguesa de Pediatria     | SPP<br>SOCIEDADE<br>PORTUQUESA<br>DE PEDATRIA | 25                          |            |
|----------------------------------------------------------------------------------------|-----------------------------------------------|-----------------------------|------------|
| CAPA SOBRE ACESSO RECISTO PESQUISA ACTUAL ANTERIORES SPP SUBHISSÃO DE ARTIGOS EDITORES |                                               | UTILIZADOR                  |            |
| Capa > Acta Pediátrica Vituguesa<br>Acta Pediátrica Vituguesa                          |                                               | Nome de utilizador<br>Senha | utilizador |

1.4. Escolha a função de "Autor".

Capa > Página do Utilizador

Página do Utilizador

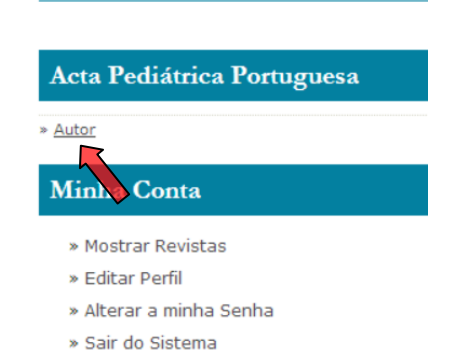

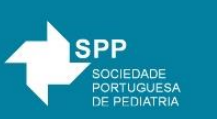

# 2. Submissão de manuscrito

A submissão do manuscrito é realizada através dos cinco passos descritos de seguida. Os autores não precisam concluir os cinco passos de uma única vez, sendo possível sair do sistema durante o processo. É possível retomar o processo onde pararam anteriormente, acedendo às submissões listadas como "Incompletas" na lista de submissões ativas, clicando no título do artigo em questão.

#### Passo 1. Início da submissão

1. Inicie o processo de submissão clicando no *link* "Clique aqui para iniciar os cinco passos do processo de submissão".

| Capa > Utilizador > Autor > Submissões Activas                       |                                 |          |  |
|----------------------------------------------------------------------|---------------------------------|----------|--|
| Submissões Activas                                                   |                                 |          |  |
| ACTIVO ARQUIVO                                                       |                                 |          |  |
| MM-DD<br>ID ENVIAR SEC AUTORES                                       | Ξ <u>τίτυιο</u>                 |          |  |
|                                                                      | Sem submissõe                   | 15       |  |
| Iniciar nova submissão<br><u>CLIQUE AQUI</u> para iniciar os cinco p | assos do processo de submissão. |          |  |
| Apontanentos                                                         |                                 |          |  |
| TODOS NOVO PUBLICADO IO                                              | GNORADO                         |          |  |
| DATA DE<br>INCLUSÃO HITS URL                                         | τίτυιο                          | SITUAÇÃO |  |
|                                                                      | Não há apontamei                | ntos.    |  |

- 2. Selecione a seção mais apropriada para o seu artigo. De seguida, selecione o idioma.
- 3. Verifique se a sua submissão está em conformidade com as "Condições de Submissão" (lista de verificação) e marque cada opção.
- 4. Leia atentamente a Declaração de Direito Autoral e a Política de Privacidade.
- 5. Inclua, caso deseje, comentários ao editor.
- 6. Clique "Guardar e continuar".

#### Passo 2. Transferência do manuscrito

1. Nesta página, clique em "Escolher ficheiro" ("Browse" ou "Localizar", dependendo do navegador), e localize o documento no disco rígido do seu computador (ou noutro local de armazenamento, p.ex. cd-rom ou pendrive)

| Ficheiro submetido           |                                               |                                                |  |  |
|------------------------------|-----------------------------------------------|------------------------------------------------|--|--|
| Nenhum ficheiro transferido. |                                               |                                                |  |  |
| Transferir ficheiro          | Escolher ficheiro Nenhum ficheiro selecionado | Transferir ASSEGURANDO UMA REVISÃO CEGA SEGURA |  |  |
| Guardar e continuar Cancelar |                                               |                                                |  |  |

- 2. Localize o documento desejado e selecione-o.
- 3. Ao localizar o documento, clique em "Abrir".
- 4. Clique em "Transferir", para enviar o documento do seu computador para o servidor de hospedagem da revista. O sistema dará um novo nome ao documento seguindo padrão de nomenclatura previamente definidos.
- 5. Uma vez transferido, clique em "Guardar e continuar" no final da página.

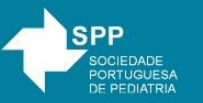

### Passo 3. Inclusão de metadados

- 1. Preencha todas as informações sobre os autores (os campos marcados com asterisco são obrigatórios). Caso se trate de um artigo com vários autores, utilize o botão "Adicionar autor" para apresentar os campos adicionais necessários.
- 2. Preencha os campos apropriados com o título e o resumo (em português e inglês). O espanhol deverá ser usado quando aplicável (submissão de artigo em espanhol).
- Preencha os campos de indexação adequados. As palavras-chave são obrigatórias (Para a seleção correta das palavras-chave recomenda-se a consulta das listas de palavras usadas nos motores de busca: para português em <a href="http://www.bireme.br/php/decsws.php">http://www.bireme.br/php/decsws.php</a> ou em <a href="http://www.bireme.br/php/decsws.php">http://www.bireme.br/php/decsws.php</a> ou em <a href="http://www.bireme.br/php/decsws.php">http://www.bireme.br/php/decsws.php</a> ou em <a href="http://www.bireme.br/php/decsws.php">http://www.bireme.br/php/decsws.php</a> ou em <a href="http://www.bireme.br/php/decsws.php">http://www.bireme.br/php/decsws.php</a> ou em <a href="http://www.bireme.br/php/decsws.php">http://www.bireme.br/php/decsws.php</a> ou em <a href="http://www.bireme.br/php/decsws.php">http://www.bireme.br/php/decsws.php</a> ou em <a href="http://www.bireme.br/php/decsws.php">http://www.bireme.br/php/decsws.php</a> ou em <a href="http://www.bireme.br/php/decsws.php">http://www.bireme.br/php/decsws.php</a> ou em </a>
- 4. Forneça informação sobre financiamentos e patrocínios.
- 5. Clique "Guardar e continuar".

#### Passo 4. Transferência de documentos suplementares

- 1. É obrigatória a submissão de três documentos (disponíveis na plataforma online):
  - Carta de apresentação de artigo para submissão à APP
  - Declaração de responsabilidade autoral
  - Declaração ICMJE Form for Disclosure of Potential Conflicts of Interest
- 2. Após fazer *download* dos documentos a partir dos *links* acima referidos, preencha-os e guardeos no seu computador.
- 3. Clique em "Escolher ficheiro" ("Browse" ou "Localizar", dependendo do navegador), e localize um dos documentos.

| Transferir documentos suplementares | Escolher ficheiro Nenhum ficheiro selecionado | Transferir ASSEGURANDO UMA REVISÃO CEGA SEGURA |
|-------------------------------------|-----------------------------------------------|------------------------------------------------|
| Guardar e continuar Cancelar        |                                               |                                                |

- 4. Clique "Transferir", no sistema da revista, para que o documento seja enviado do seu computador para o servidor da revista, ação que altera o nome do documento dentro das normas do sistema.
- 5. Na janela seguinte preencha os metadados do documento suplementar, inserindo no campo "Título" a informação respetiva ao documento (isto é, "Carta para submissão de artigos para publicação na Acta Pediátrica Portuguesa" ou "Declaração de responsabilidade autoral (individual)").

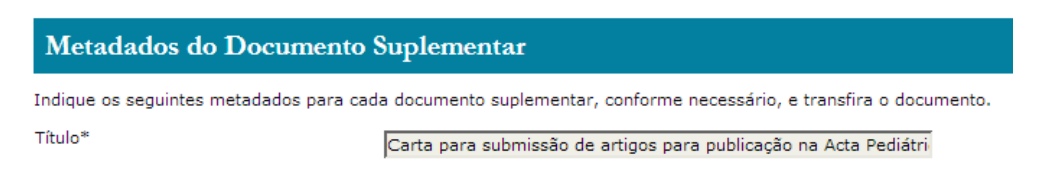

- 6. Clique em "Guardar e continuar".
- 7. Em seguida, localize e transfira o segundo documento repetindo os passos acima referidos.
- 8. A transferência de outros documentos suplementares é opcional. Caso possua documentos suplementares, como instrumentos de pesquisa, conjuntos de dados, entre outros, estes podem ser incluídos nesta secção. Estes documentos também são indexados pelo autor, identificando a sua relação com a submissão, bem como a autoria. Documentos suplementares podem ser enviados em qualquer formato digital, sendo disponibilizados aos leitores no formato original de envio.

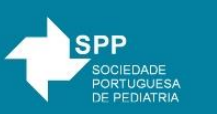

## Passo 5. Confirmação da submissão

 Concluídos os quatro passos anteriores de submissão, clique 'Concluir submissão' para enviar o seu documento. O sistema enviará uma confirmação de receção via e-mail e poderá acompanhar a evolução do documento dentro do processo editorial acedendo o sistema da revista com o seu login e a sua senha.

| Capa > Utilizador > Autor > Submissões > Nova submissão<br>Passo 5. Confirmação da submissão |                                                                                                    |                                                                                                    |                                                                                                    |                                                                  |
|----------------------------------------------------------------------------------------------|----------------------------------------------------------------------------------------------------|----------------------------------------------------------------------------------------------------|----------------------------------------------------------------------------------------------------|------------------------------------------------------------------|
| 1. INÍCIO :<br>Após a con<br>enviado um<br>interesse e<br><b>Resum</b>                       | <ol> <li>TRANSFERÊNCIA DO MANUSCRITO 3. INCLUSĂ<br/>clusão e verificação dos passos anteriores, cliqi<br/>e-mail de confirmação e a situação da submis<br/>m contribuir com manuscritos para a revista Ac<br/>no de documentos</li> </ol> | O DE METADADOS 4. TRANSFERÊNCIA (<br>ue em "Concluir submissão" para envia<br>são dentro do processo editorial pode (<br>ta Pediátrica Portuguesa. | DE DOCUMENTOS SUPLEMENTARES <b>5. CO</b><br>ar o seu manuscrito para a revista Acta<br>ser acompanhada ao aceder ao sistema | NFIRMAÇÃO<br>Pediátrica Portuguesa. Será<br>a. Agradecemos o seu |
| ID                                                                                           | NOME ORIGINAL DO DOCUMENTO                                                                                                    | TIPO                                                                                                    | TAMANHO DO DOCUMENTO                                                                                                    | DATA DE TRANSFERÊNCIA                                            |
| 10915                                                                                        | TESTE SUBMISSÃO.DOC                                                                                                    | Ficheiro submetido                                                                                                    | 41KB                                                                                                    | 07-13                                                            |
| Concluir s                                                                                   | ubmissão Cancelar                                                                                                    |                                                                                                    |                                                                                                    |                                                                  |

- Todas as vezes que aceder ao sistema, será apresentada a lista de todas as suas submissões, incluindo a situação de cada uma. O sistema oferecerá mais detalhes ao clicar no título do artigo.
- Quando houver uma decisão editorial, esta será comunicada ao autor por e-mail, incluindo os comentários editoriais e de revisores. Esta decisão poderá também ser consultada no separador "SITUAÇÃO".

| Capa > | Capa > Utilizador > Autor > Submissões Activas<br>Submissões Activas |     |         |                      |                    |
|--------|----------------------------------------------------------------------|-----|---------|----------------------|--------------------|
| Subn   |                                                                      |     |         |                      |                    |
| ΑCTIVO | ARQUI                                                                | vo  |         |                      |                    |
| ID     | MM-DD<br>ENVIAR                                                      | SEC | AUTORES | Τίτυιο               | SITUAÇÃO           |
| 4141   | 07-13                                                                | СС  | Teste   | TESTE SUBMISSÃO ACTA | Aguardando designa |